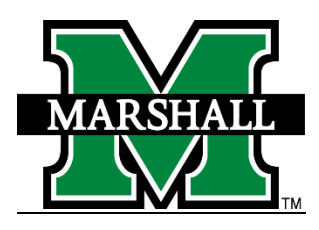

## Signing into PeopleAdmin

 Log into PeopleAdmin by going to the Human Resources page at the following: <u>http://www.marshall.edu/human-resources/</u>. Hover your mouse over the Employment tab then PeopleAdmin and click on "PeopleAdmin Login."

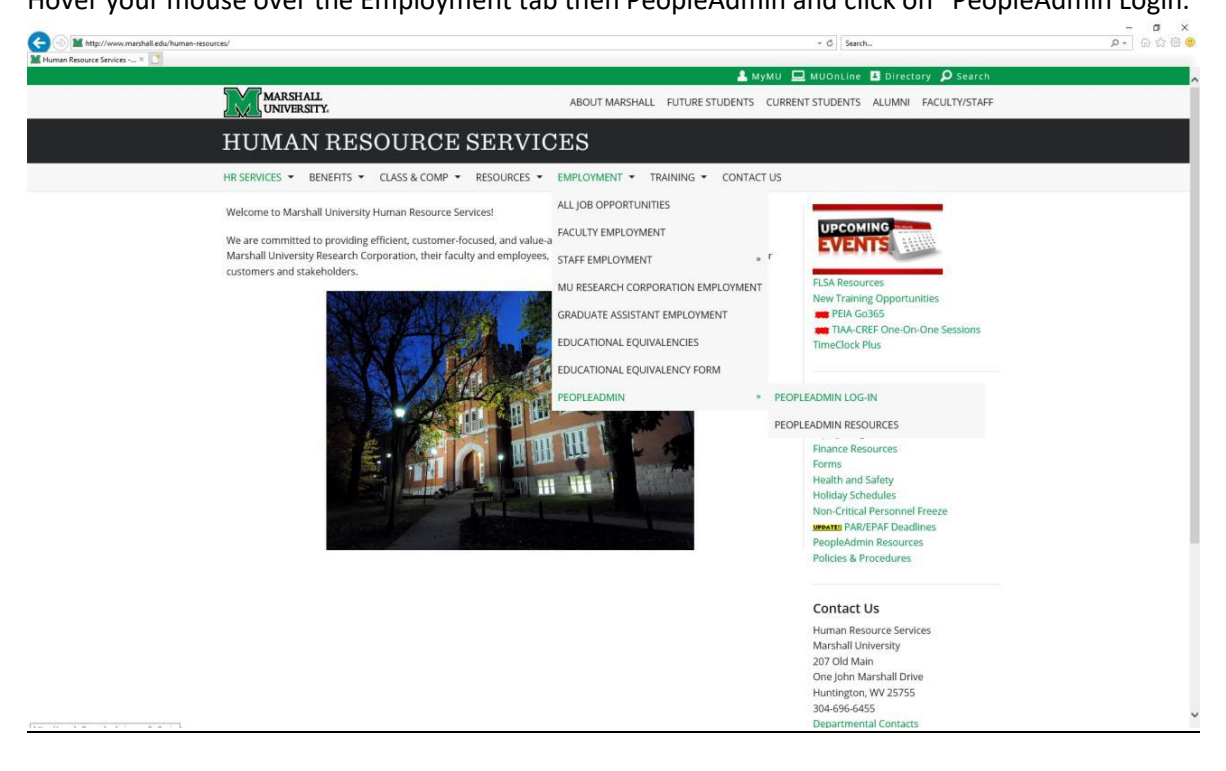

2. On the gray/black screen, you will click on the red letters "Marshall University Employee Server Log-In."

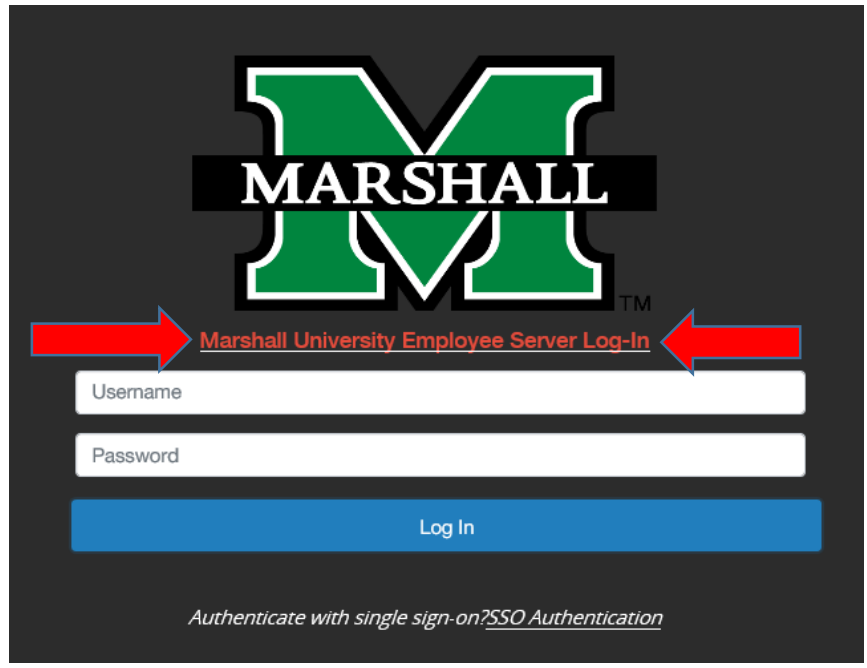

3. You will be defaulted to the Employee Group on the **Applicant Tracking** ("Hire") screen, so you will need to select the User Group of **GA Dean/Director**.

## a. Selecting the Correct User Group:

You can do so by using the drop down menu under your name on the upper right hand side of the screen to select the user group.

| ••• | Hire                 |                          |            |             |                   | Welcome, Alisha H | larbour        | My Profile               | Help | logout |
|-----|----------------------|--------------------------|------------|-------------|-------------------|-------------------|----------------|--------------------------|------|--------|
|     | Reonle Admin         |                          |            |             |                   |                   | User           | Group:                   |      |        |
|     | reopie Admin         |                          |            |             | -                 | _                 |                | ipioyoo                  |      | •      |
|     | Home                 |                          |            |             |                   |                   |                |                          |      |        |
|     | Welcome to your Onli | ne Recruitment System    |            |             |                   |                   |                |                          |      |        |
|     | Inbox                | Postings 24 Users        | 236 Hiring | Proposals 5 | Position Requests | 9                 | 0 Fille<br>Las | ed Posting<br>at 30 days | js   |        |
|     | Onboarding Tasks 2   | Special Handling Lists 3 |            |             |                   |                   |                |                          |      |        |

## Hiring Proposal Process

1. Click on the "Postings" tab and select the "Graduate Assistant."

| Hire                                                     | Welcome, Alisha Harbour <u>My I</u> | Profile Help lo                | gout Walkthrou |
|----------------------------------------------------------|-------------------------------------|--------------------------------|----------------|
| PeopleAdmin                                              |                                     | User Group:<br>GA Dean/Directo | r 🗸            |
| Home Postings - Hiring Pr                                |                                     | Sho                            | rtcuts 🔻       |
| Graduate Assistant<br>Welcome to your Online Recruitment |                                     |                                |                |

2. Select the posting you wish to begin your hiring your student(s).

| ••• | Hire              |                        |                              |                          |                     |                | Welcome, Alisha Ha             | bour <u>My Profile</u>          |
|-----|-------------------|------------------------|------------------------------|--------------------------|---------------------|----------------|--------------------------------|---------------------------------|
|     | PeopleAd          | lmin                   |                              |                          |                     |                |                                | User Group:<br>GA Dean/Director |
|     | Home I            | Postings 👻 🕴           | Hiring Proposals 👻           |                          |                     |                |                                | Shortcut                        |
|     | Postings / Gradua | te Assistant 🖒         |                              |                          |                     |                |                                |                                 |
|     | Gradua            | ate Assis <sup>-</sup> | tant Posting                 | S                        |                     |                |                                | + Create New Pos                |
|     | Saved Search      | ies 🗸                  |                              | Search Q More Sear       | rch Options 🗸       |                |                                |                                 |
|     | search            | ×                      |                              |                          |                     |                |                                |                                 |
|     | "search" 🔞 🚿      | Delete this search? S  | elected records 🗿 💥 Clear se | election?                |                     |                |                                | Actions 🗸                       |
|     |                   | Banner Position        |                              |                          |                     |                |                                | (Actions)                       |
|     |                   | Number                 | Position Title               | Department               | Active Applications | Workflow State | Semester                       |                                 |
|     |                   | GS1065                 | Graduate Assistant           | Human Resources - MU1065 | 0                   | Canceled       | Fall Semester                  | Actions 🗸                       |
|     |                   | GT1065                 | Graduate Assistant           | Human Resources - MU1065 | 1                   | Closed         | Fall Semester, Spring Semester | Actions 🗸                       |

3. On the "Applicants" tab, click on the applicant you wish to move in the posting work flow.

| Postings / Graduate Ass                                                                                            | istant / Graduate Assista                                                                                     | nt (Approved - Internal) / Applicant H                                                                              | aview                                               |                                  |                                                              |
|----------------------------------------------------------------------------------------------------|----------------------------------------------------------------------------------------------------|----------------------------------------------------------------------------------------------------|-----------------------------------------------------|----------------------------------|--------------------------------------------------------------|
| Posting: (<br>Current Status: A<br>This posting is no<br>Position Type: Gro<br>Department: Acce<br>Environment - M | Deraduate Ass<br>pproved - Internal<br>ot available to applicants<br>aduate Assistant Cro<br>puntancy/Legal O | istant (Graduate As:<br>via search results but may be accesse<br>reated by: Alisha Harbour<br>wner: Human Resources | sistant)<br>d directly at http://marshall-sb.people | admin.com/postings/5934          | ★ See how Posting looks to Applicant     ↔     Print Preview |
| Summary His                                                                                                    | story Applicants                                                                                              | Reports Hiring Proposals                                                                                            |                                                     |                                  |                                                              |
| Saved Searches                                                                                                    | •                                                                                                    |                                                                                                    | Search Q More Sear                                  | rch Options 🗸                    |                                                              |
| Active Applications                                                                                                | ×                                                                                                    |                                                                                                    |                                                     |                                  |                                                              |
| "Active Applications                                                                                               | 0                                                                                                    |                                                                                                    |                                                     |                                  | Actions 🗸                                                    |
|                                                                                                    | Last Name                                                                                                    | First Name                                                                                                    | Job Title                                           | Workflow State (Internal)        |                                                              |
|                                                                                                    | Doe                                                                                                    | Jane                                                                                                    | Graduate Assistant                                  | Under Review by GA Dean/Director | Actions 🗸                                                    |

You will get to the Job Application screen where you can mark the applicant(s) to three work flows.
 Move each applicant to the correct work flow.
 *"Not Hired (Move to Not Selected for Interview, Not Hired)"*

## *"Approve (move to Proposed Hire)" "Interviewed, Not Hired (move to Interviewed, Not Hired)"*

Postings / / Graduate Assistant (Approved - Internal) / Applicant Review / Jane Doe Under Review by G& Dean/Director

| rend Salaria Under Review by GA DearDirector       Reep working on this Jab         render Gausein Assistant Application       Reep working on this Jab         iname: June Doe       Orested Dy: Jane Doe         does:       Orested Dy: Jane Doe         does:       Orested Dy: Jane Doe         does:       Orested Dy: Jane Doe         does:       Orested Dy: Jane Doe         does:       Orested Dy: Jane Doe         does:       Orested Dy: Jane Doe         does:       Orested Dy: Jane Doe         does:       Orested Dy: Jane Doe         does:       Orested Dy: Jane Doe         does:       Orested Dy: Jane Doe         does:       Orested Dy: Jane Doe         does:       Orested Dy: Jane Doe         director does:       Orested Dy: Jane Doe         director does:       Orested Dy: Jane Doe         director does:       Orested Director         director does:       Orested Director         director does:       Percencel Information         Genoed finder       Information         Fiet Name       Jane         Address Hame       Information         Hot Marke Name       Information         Address Hame       Information         Hot Ma                                                                                                    |                                                                                                    | ne Doe (Graduate Assistant)                     | Take Action On Job Application ~                             |
|----------------------------------------------------------------------------------------------------|----------------------------------------------------------------------------------------------------|-------------------------------------------------|--------------------------------------------------------------|
| Internet: Jane Doe Oreated by: Jane Doe   dress: Owner: GA Dear/Director     the Manhall Drive   the Manhall Drive                                                                                                    | rrent Status: Under Review by G<br>plication form: Graduate Assista                                                            | A Dean/Director<br>at Application               | Keep working on this Job<br>application                      |
| ali ame: Jone Dos Oreated by: Jone Dos   Gome: GA Daan/Director Oreated by: Jone Dos   Gome: GA Daan/Director Cancelled (move to AL Selected)<br>Cancelled (move to Position<br>Cancelled (move to Position)<br>Cancelled (move to Position)<br>Cancelled (move to Position)<br>Cancelled (move to Position)<br>Cancelled (move to Position)<br>Cancelled (move to Position)<br>Cancelled (move to Position)<br>Cancelled (move to Position)<br>                                                                                                    |                                                                                                    |                                                 | WORKFLOW ACTIONS                                             |
| Add Manhal Dive Canceled (prove to Position Canceled)   Minited States of Annels Service (prove to Service)   Service (prove to Service) Aprove (move to Position Canceled)   Mail: emailabidited State data Aprove (move to Position Canceled)   Interviewod, Not Hired) Interviewod, Not Hired)   Interviewod, Not Hired) Interviewod, Not Hired)                                                                                                    | ull name: Jane Doe<br>ddress:                                                                                                  | Created by: Jane Doe<br>Owner: GA Dean/Director | Not Hired (move to Not Selected<br>for Interview, Not Hired) |
| and you with 2010 million with 2010 million with 2010                                                                                                    | John Marshall Drive                                                                                                    |                                                 | Cancelled (move to Position<br>Cancelled)                    |
| Bit Contract Hole Name       Jane         First Name       Jane         Made Mane       Jane         Made Mane       Jane         Made Mane       Jane         Made Name       Jane         Made Mane       Jane         Made Mane       Jane         Made Mane       Jane         Made Name       Jane         Made Name                                                                                                    | funtington, wv 25701<br>Inited States of America                                                                               |                                                 | Approve (move to Proposed Hire)                              |
| mail::::::::::::::::::::::::::::::::::::                                                                                                    | Jsername: owens24                                                                                                    |                                                 | Interviewed, Not Hired (move to<br>Interviewed, Not Hired)   |
| mone (Primary: 304-208-3274)       mone (Beonalizi)         point (Beonalizi)       Fission         mone (Beonalizi)       Mone (Beonalizi)         mone (Beonalizi)       Fission         point (Constant)       Mone (Beonalizi)         point (Constant)       Mone (Beonalizi)         point (Constant)       Mone (Beonalizi)         fission       Mone (Beonalizi)         fission       Mone (Beon                                                                                                    | imail: emailaddress@zed.zed                                                                                                    |                                                 |                                                              |
| mone (asocial):<br>epartment: Accountancy/Logal<br>memory Recommendations (3 of a) History Reports<br>Personal Information<br>Contact Information<br>First Name Jane Doi<br>1. Last Name Doi<br>1. Last Name Doi<br>1. Last Name Jane Telescont Contact Information<br>Address 1 Jane Telescont Contact Information<br>Address 1 Jane Telescont Contact Information<br>Address                                                                                               | Phone (Primary): 304-208-3274                                                                                                  |                                                 |                                                              |
| Second my Constant Public Constant Public Cons                                                                                                    | Prione (Secondary):                                                                                                    |                                                 |                                                              |
| Performante Accordinately rules<br>Recommendations (0 of 0) History Reports<br>Personal Information<br>Contact Information<br>Contact Informati | Position Type: Graduate Assistant                                                                                              |                                                 |                                                              |
| Recommendations (0 of 0)     History     Reports       Contact Information     Jane     Jane       Information     Jane     Jane       Information     Jane     Jane       Information     Jane     Jane       Information     Jane     Jane       Information     Jane     Jane       Information     Jane     Jane       Information     Jane     Jane       Information     Jane     Jane       Information     Jane     Jane                                                                                                    | Environment - MI 2210                                                                                                    |                                                 |                                                              |
| Merconnenatations (b of c)     History     Reports       Personal Information     Contract Information       Contract Information     Amere       Midde Name     Amere       Midde Name     One       Last Name     One       Personal First Name     Jubin Manhail Drive                                                                                                    |                                                                                                    |                                                 |                                                              |
| Certact Information       Certact Information       First Name     Jame       Middle Name     Jame       Last Name     Doe       Performed First Name     Doe       Address1     John Mustalal Drive                                                                                                    | Summary Becommendations (0                                                                                                    | of 0) History Reports                           |                                                              |
| Personal Information       Contact Information       First Name     Jame       Midde Name     Contact Information       Last Name     Doi:       Personed First Name     Contact Information       Address1     John Manshall Drive                                                                                                    |                                                                                                    |                                                 |                                                              |
| Contact Information         Contact Information         Information                                                                                                    |                                                                                                    |                                                 |                                                              |
| Contact Information       Finst Name     Jame       Middle Name                                                                                                    |                                                                                                    |                                                 |                                                              |
| Contact Information       Contact Information     Jane       Middle Name     Colspan="2">Colspan="2">Colspan="2">Colspan="2">Colspan="2">Colspan="2">Colspan="2">Colspan="2">Colspan="2">Colspan="2">Colspan="2">Colspan="2">Colspan="2">Colspan="2">Colspan="2">Colspan="2">Colspan="2"       Middle Name     Colspan="2">Colspan="2">Colspan="2"       Parison     Colspan="2">Colspan="2"       Address1     John Manhal Drive                                                                                                    | Personal Information                                                                                                    |                                                 |                                                              |
| First Name     Jame       Middle Name     One       Last Name     Doe       Preferred First Name     Jahn Marshall Drive                                                                                                    | Personal Information                                                                                                    |                                                 |                                                              |
| Middle Name       Last Name       Posterned First Name       Address1       John Marshall Drive                                                                                                    | Personal Information<br>Contact Information                                                                                    |                                                 |                                                              |
| Last Name     Doe       Preferred First Name                                                                                                    | Personal Information<br>Contact Information           First Name                                                               | Jane                                            |                                                              |
| Preferred First Name Address1 1 John Marshall Drive                                                                                                    | Personal Information     Contact Information     First Name     Middle Name                                                    | Jane                                            |                                                              |
| Address1 1 John Marshall Drive                                                                                                    | Personal Information     Contact Information     First Name     Middle Name     Last Name                                      | Jane<br>Doe                                     |                                                              |
|                                                                                                    | Personal Information     Contact Information     First Name     Middle Name     Last Name     Prefored First Name              | Jane Doe                                        |                                                              |
|                                                                                                    | Personal Information     Contact Information     First Name     Middle Name     Last Name     Protored First Name     Address1 | Jane Jane Doe 1 John Marahal Drive              |                                                              |

5. Once you have an applicant you wish to hire, you will move them to "Approve (move to Proposed Hire)." You will now start the GA Hiring Proposal.

| Postir | ngs /                    | / Graduate Assistant (Approved -                                                  | Internal) / Applicant Review / Jane Doe Proposed Hire |                                                                                        |
|--------|--------------------------|-----------------------------------------------------------------------------------|-------------------------------------------------------|----------------------------------------------------------------------------------------|
|        | Job<br>Curren<br>Applica | application: Jane<br>: Status: Proposed Hire<br>tion form: Graduate Assistant App | Doe (Graduate Assistant)                              | Take Action On Job Application ✓<br>★ View Posting Applied To<br>★ Preview Application |
|        | Full nar                 | ne: Jane Doe                                                                      | Dreated by: Jane Doe                                  | Start GA Hiring Proposal                                                               |
|        | Addres                   | s: (                                                                              | Dwner: GA Dean/Director                               |                                                                                        |
|        | 1 John                   | Marshall Drive                                                                    |                                                       |                                                                                        |
|        | Hunting                  | ton, WV 25701                                                                     |                                                       |                                                                                        |
|        | United                   | States of America                                                                 |                                                       |                                                                                        |
|        | Userna                   | me: owens24                                                                       |                                                       |                                                                                        |
|        | Email: e                 | emailaddress@zed.zed                                                              |                                                       |                                                                                        |
|        | Phone                    | Primary): 304-208-3274                                                            |                                                       |                                                                                        |
|        | Phone                    | Secondary):                                                                       |                                                       |                                                                                        |
|        | Position                 | Type: Graduate Assistant                                                          |                                                       |                                                                                        |
|        | Departr                  | ment: Accountancy/Legal                                                           |                                                       |                                                                                        |
|        | Enviror                  | ment - MU2310                                                                     |                                                       |                                                                                        |
|        | Summa                    | w Becommendations (0 of 0)                                                        | History Beports                                       |                                                                                        |
|        | Continue                 | .,                                                                                | ······                                                |                                                                                        |
|        |                          | Personal Information                                                              |                                                       |                                                                                        |
|        |                          | Contact Information                                                               |                                                       |                                                                                        |
|        |                          | First Name                                                                        | Jane                                                  |                                                                                        |
|        |                          | Middle Name                                                                       |                                                       |                                                                                        |
|        |                          | Last Name                                                                         | Doe                                                   |                                                                                        |
|        |                          | Preferred First Name                                                              |                                                       |                                                                                        |
|        |                          | Address1                                                                          | 1 John Marshall Drive                                 |                                                                                        |

6. You will come to the **Staring GA Hiring Proposal** screen; you will click on the blue "Start GA Hiring Proposal."

| Postings / / Applicant Review / Jane Doe (Proposed Hire) / New Hiring Proposal |     |  |  |  |  |  |  |
|--------------------------------------------------------------------------------|-----|--|--|--|--|--|--|
| Starting GA Hiring Proposal                                                    |     |  |  |  |  |  |  |
| Applicant: Jane                                                                | Doe |  |  |  |  |  |  |
| Posting: Graduate Assistant                                                    |     |  |  |  |  |  |  |
| Start GA Hiring Proposal or Cancel                                             |     |  |  |  |  |  |  |

7. The **Hiring Proposal** screen is where you will enter the student's 901# and their start/end dates. After entering the information, you will click on "Save" after it saves, then click on "Next."

| osition Requests / / GA Hiring | Proposal / / Edit               |                                       |   |  |  |  |      |        |
|--------------------------------|---------------------------------|---------------------------------------|---|--|--|--|------|--------|
| diting Hiring Proposal         | Hiring Proposal                 |                                       |   |  |  |  | Save | Next > |
| Hiring Proposal                |                                 |                                       |   |  |  |  |      |        |
| Budget Summary                 | Check spelling                  |                                       |   |  |  |  |      |        |
| Hiring Proposal Documents      | * Required Information          |                                       |   |  |  |  |      |        |
| Hiring Proposal Summary        | Candidate Inform                | ation                                 |   |  |  |  |      |        |
|                                | First Name                      | Jane                                  |   |  |  |  |      |        |
|                                | Last Name                       | Doe                                   |   |  |  |  |      |        |
|                                | Articipaes 1                    | 1 John Marchall Drive                 |   |  |  |  |      |        |
|                                | Address?                        |                                       |   |  |  |  |      |        |
|                                | Addressz                        |                                       |   |  |  |  |      |        |
|                                | City                            | Huntington                            |   |  |  |  |      |        |
|                                | State                           | WV                                    |   |  |  |  |      |        |
|                                | Zip Code                        | 25701                                 |   |  |  |  |      |        |
|                                | Country                         | United States of America              |   |  |  |  |      |        |
|                                | Primary Phone                   | 304-208-3274                          |   |  |  |  |      |        |
|                                | Email                           | emailaddress@zed.zed                  |   |  |  |  |      |        |
|                                | 901 Number                      | 654258                                | × |  |  |  |      |        |
|                                |                                 | This field is required.               |   |  |  |  |      |        |
|                                | Position Informati              | on                                    |   |  |  |  |      |        |
|                                | Position Title                  | Graduate Assistant                    |   |  |  |  |      |        |
|                                | Description of GA<br>Assignment | GA: Service Assistant                 |   |  |  |  |      |        |
|                                | Hours Per Week                  | Full Time (20 hrs a week)             |   |  |  |  |      |        |
|                                | Pay Rate                        | Hourly Rate: - 13.00                  |   |  |  |  |      |        |
|                                | Posting Number                  | MU009GA                               |   |  |  |  |      |        |
|                                | Banner Position Number          | 123456                                |   |  |  |  |      |        |
|                                | Hiring Proposal Int             | formation                             |   |  |  |  |      |        |
|                                | r innig r ropoodi inn           | 08/22/2016                            |   |  |  |  |      |        |
|                                | Start Date                      | This field is required.               |   |  |  |  |      |        |
|                                | End Date                        | 12/23/2016<br>This field is required. |   |  |  |  |      |        |
|                                | Actual Starting Salary          |                                       |   |  |  |  |      |        |
|                                | Hiring Proposal Number          |                                       |   |  |  |  |      |        |
|                                |                                 |                                       |   |  |  |  | Save | Next > |

8. The **Budget Summary** screen is where the budget summary information is displayed. You will click on the "Next" button as there are no options to make any changes.

| Position Requests / / GA Hiring Pro | oposal / / Edit   |        |      |         |         |
|-------------------------------------|-------------------|--------|------|---------|---------|
| Editing Hiring Proposal             | Budget Summary    |        | Save | << Prev | Next >> |
| Hiring Proposal                     |                   |        |      |         |         |
| Budget Summary                      | Budget Summ       | an/    |      |         |         |
| Hiring Proposal Documents           | Budget Eurod      | 122456 |      |         |         |
| Hiring Proposal Summary             | Budgetruitu       | 123430 |      |         |         |
|                                     | Budget Org        | 1254   |      |         |         |
|                                     | Percentage Funded | 100    |      |         |         |
|                                     |                   |        | Save | << Prev | Next >> |
|                                     |                   |        |      |         |         |
|                                     |                   |        |      |         |         |
|                                     |                   |        |      |         |         |
|                                     |                   |        |      |         |         |

9. The **Hiring Proposal Documents** screen is where you can upload documents you wish to be associated with this posting. You will hover your mouse over the actions and click on "Upload New."

| Position Requests / / GA Hiring Pr | oposal / / Edit                                                                |      |        |                                                             |
|------------------------------------|--------------------------------------------------------------------------------|------|--------|-------------------------------------------------------------|
| Editing Hiring Proposal            | Hiring Proposal Documents                                                      |      | Save < | < Prev Next >>                                              |
| Hiring Proposal                    |                                                                                |      |        |                                                             |
| Budget Summary                     | Instructional Text                                                             |      |        |                                                             |
| Hiring Proposal Documents          | PDF conversion must be completed for the document to be valid when applicable. |      |        |                                                             |
| Hiring Proposal Summary            | Document Type                                                                  | Name | Status | (Actions)                                                   |
|                                    | Budget Authorization - Hiring Proposal                                         |      |        | Actions 🗸                                                   |
|                                    |                                                                                |      | Save < | < Prov Upload<br>New<br>Create<br>New<br>Choose<br>Existing |
|                                    |                                                                                |      |        |                                                             |
|                                    |                                                                                |      |        |                                                             |

The **Upload a Budget Authorization – Hiring Proposal** screen, you will click on the "Browse" button and find your file. Once you have found your file, you will click on the blue "Submit" button.

| Postings / / Applicant Review / Jane Doe (Proposed Hire) / Edit Hiring Proposal                                                                                                    |
|----------------------------------------------------------------------------------------------------|
| Upload a Budget Authorization - Hiring Proposal                                                                                                    |
| To upload your document, provide a name and description of the document. To choose a file to upload, click the Choose File button and select the file from your computer. When you are ready to submit your document, click the Submit button. |
| Name Budget Authorization                                                                                                    |
| Description                                                                                                    |
| File to upload CAUsers/owens24/De Browse                                                                                                    |
| Submit                                                                                                    |

You will see your file now attached to the posting. Click on the "Save" button and after it saves then click on "Next."

| Position Requests / / GA Hiring Pro | oposal / / Edit                                        |                                                          |                           |             |
|-------------------------------------|--------------------------------------------------------|----------------------------------------------------------|---------------------------|-------------|
| Editing Hiring Proposal             | Hiring Proposal Documents                              |                                                          | Save << Pr                | vev Next >> |
| Hiring Proposal                     |                                                        |                                                          |                           |             |
| Budget Summary                      | Instructional Text                                     |                                                          |                           |             |
| Hiring Proposal Documents           | PDF conversion must be completed for the document to I | be valid when applicable.                                |                           |             |
| Hiring Proposal Summary             | Document Type                                          | Name                                                     | Status                    | (Actions)   |
|                                     | Budget Authorization - Hiring Proposal                 | Budget Authorization - Hiring Proposal 08-22-16 10:29:16 | PDF conversion in process |             |
|                                     |                                                        |                                                          | Save << Pr                | vev Next >> |
|                                     |                                                        |                                                          |                           |             |

10. The **GA Hiring Proposal** screen, you will review the information and once it is satisfactory you will click on the orange "*Take Action on Hiring Proposal*" button then select "*Approve (move to Approve Hiring Proposal*)."

|                                          |                                                                                                    | and, i an interference i an interference i                                                |  |                                                                                                    |  |  |  |  |
|------------------------------------------|----------------------------------------------------------------------------------------------------|-------------------------------------------------------------------------------------------|--|----------------------------------------------------------------------------------------------------|--|--|--|--|
| Positi<br>Depa<br>Envir<br>Appl<br>Posti | A Hiring Proposal: J<br>ent Status: Draft<br>tion Type: Graduate Assistant<br>intenst: Accountancy/Legal<br>rooment - MU2310<br>licant: Jane Doe<br>ing: Graduate Assistant | lane Doe (Graduate Assistant) Ecit<br>Created by: Alisha Harbour<br>Owner: Alisha Harbour |  | Take Action On Hiding Proposal  Keep working on this Hiring Proposal woner.ow Actione Approve (move to Approve Hiring Proposal) |  |  |  |  |
| Jun                                      | summary mistory settings reports                                                                                                    |                                                                                           |  |                                                                                                    |  |  |  |  |
|                                          | Candidate Information                                                                                                    |                                                                                           |  |                                                                                                    |  |  |  |  |
|                                          | First Name                                                                                                    | Jane                                                                                      |  |                                                                                                    |  |  |  |  |
|                                          | Last Name                                                                                                    | Doe                                                                                       |  |                                                                                                    |  |  |  |  |
|                                          | Address1                                                                                                    | 1 John Marshall Drive                                                                     |  |                                                                                                    |  |  |  |  |
|                                          | Address2                                                                                                    |                                                                                           |  |                                                                                                    |  |  |  |  |
|                                          | City                                                                                                    | Huntington                                                                                |  |                                                                                                    |  |  |  |  |
|                                          | State                                                                                                    | WV                                                                                        |  |                                                                                                    |  |  |  |  |
|                                          | Zip Code                                                                                                    | 25701                                                                                     |  |                                                                                                    |  |  |  |  |
|                                          | Country                                                                                                    | United States of America                                                                  |  |                                                                                                    |  |  |  |  |
|                                          | Primary Phone                                                                                                    | 304-208-3274                                                                              |  |                                                                                                    |  |  |  |  |
|                                          | Email                                                                                                    | emailaddress@zed.zed                                                                      |  |                                                                                                    |  |  |  |  |

11. The hiring proposal will be sent to the Graduate Office for approval. Once the Graduate Office approves, you will get the email notification that you can now make the offer to your student.

| You have received the following Graduate Assistant Hiring Proposal for your review.                                 |  |  |  |  |  |  |  |
|----------------------------------------------------------------------------------------------------|--|--|--|--|--|--|--|
| Hiring Proposal Workflow Status: Approved to Offer                                                                  |  |  |  |  |  |  |  |
| Title: Graduate Assistant                                                                                           |  |  |  |  |  |  |  |
| Position Number: GA0001                                                                                             |  |  |  |  |  |  |  |
| Department: Advanced Ed Studies - RC2340                                                                            |  |  |  |  |  |  |  |
| Job Posting Number: MU021GA                                                                                         |  |  |  |  |  |  |  |
| Hiring Proposal Number:                                                                                             |  |  |  |  |  |  |  |
| Please login to https://marshall.peopleadmin.com/hr in the Applicant Tracking Module to review/approve this action. |  |  |  |  |  |  |  |
| If you have any questions, please contact Human Resource Services at human-resources@marshall.edu                   |  |  |  |  |  |  |  |
| Thank you,                                                                                                    |  |  |  |  |  |  |  |
| Human Resource Services                                                                                             |  |  |  |  |  |  |  |
| Marshall University                                                                                                 |  |  |  |  |  |  |  |

- 12. After your student has accepted the offer, you will mark the Hiring Proposal as "*Offer Accepted*." This <u>will generate the contract for your student to sign</u> and kickoff the workflow for the electronic EPAF created by HR and Payroll.
  - a. The contract will be coming to your email if you are the one that created the posting. It will not go to the student's email.
  - b. Print the contract from your email and have your student sign and date.
  - c. The student will then need to take the contract to the Graduate Office after signing.
- 13. To access the hiring proposals, you will select the "Hiring Proposals" tab and then "Graduate Assistant."

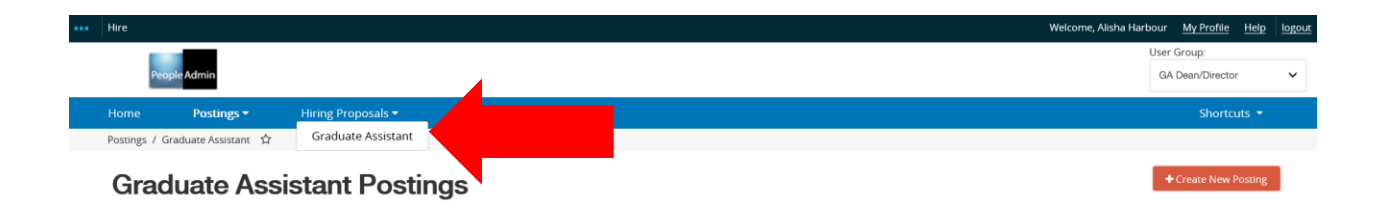

Then select the student you need to mark as "Offer Accepted."

Hiring Proposals / Graduate Assistant ☆

Graduate Assistant Hiring Proposals

| Saved Searches 🗸                 |           |            | Search Q More Sea              | rch Options 🗸          |                              |           |  |  |  |
|----------------------------------|-----------|------------|--------------------------------|------------------------|------------------------------|-----------|--|--|--|
| HIRING PROPOSAL SEARCH RESULTS   |           |            |                                |                        |                              |           |  |  |  |
| search                           | ×         |            |                                |                        |                              |           |  |  |  |
| "search" 2 🕱 Delete this search? |           |            |                                |                        |                              |           |  |  |  |
|                                  | Last Name | First Name | Hiring Proposal Workflow State | Banner Position Number | Created Date                 | (Actions) |  |  |  |
|                                  | Doe       | Jane       | Canceled                       | GT1065                 | January 22, 2018 at 02:50 PM | Actions 🗸 |  |  |  |
|                                  | Doe       | Jane       | Approved to Offer              | GT1065                 | July 23, 2018 at 02:01 PM    | Actions 🗸 |  |  |  |

On the hiring proposal for the student, you will use the orange "Take Action on Hiring Proposal" to mark the student as "Offer Accepted."

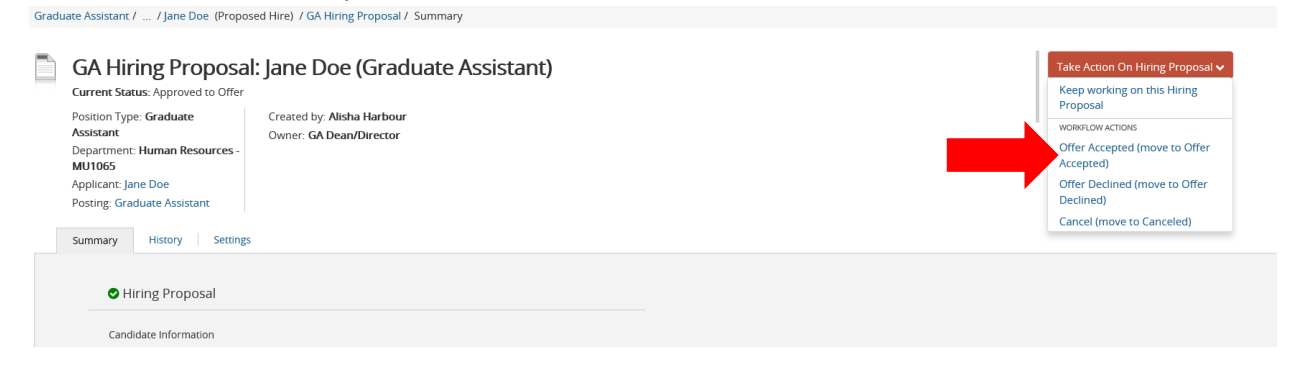